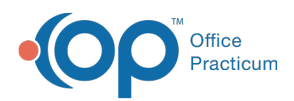

We are currently updating the OP Help Center content for the release of OP 14.19 or "OP 19". OP 19 is a member of the certified OP 14 family of products (official version is 14.19.1), which you may see in your software (such as in Help > About)
and in the Help Center tabs labeled 14.19. You may also notice that the version number in content and videos may not match the version of your software, and some procedural content may not match the workflow in your software. We appreciate your patience and understanding as we make these enhancements.

## Spell Check in OP

Last Modified on 07/22/2019 10:45 am ED1

## Overview

Office Practicum has a Spell Check function built into the software that is particularly helpful when composing visit notes. The standardized dictionary files are housed in the OP installation directory. These files are loaded for the user each time a specific user logs into the system.

## **Incorrect Spellings**

When a word is spelled incorrectly, the user will see the word underlined in red, similar to as in many word-processing programs. When the user right-clicks on the underlined word, a menu displays with some action options:

| Conf / Deny            |          | Question / Symptom                                                | Comment           |            |
|------------------------|----------|-------------------------------------------------------------------|-------------------|------------|
| Well Visit: School-age |          |                                                                   |                   |            |
|                        | Confirms | attends school in appropriate grade for age                       | Attends preshcool |            |
|                        | Pert     | is academically successful at school without learning concerns    | 1                 | preschool  |
|                        | Pert     | is socially successful in school and community environment        |                   | Ignore     |
|                        | Pert     | is involved in school/community activities                        | 1                 | Ignore All |
|                        | Pert     | diet is well balanced with appropriate calcium and protein intake |                   | Add        |
|                        | Pert     | brushes teeth and receives regular dental care                    |                   | Spelling   |

- A list of possible matches for the incorrectly spelled word. The user may select a word from the list to replace the incorrectly spelled word.
- Ignore: remove the red underline and leave the spelling as is.
- **Ignore all**: remove the red underline and leave the spelling as is for all of the instances of this word in the current window.
- Add: add the word to the dictionary.
- Spelling: opens the Spelling window where the user has the option to change the spelling of

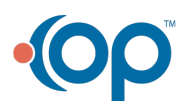

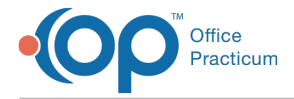

the word to other spelling as indicated in the window.

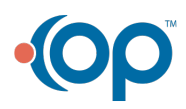